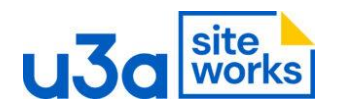

## 12. SW How to Resize Columns

1. Here I have created a 3 Column Block, the blocks are the same size

| u3a 🕂 🖌 🕤 🔁         |                        |
|---------------------|------------------------|
| List View Outline X | Add slide content here |
| ¶ Paragraph         |                        |
| Group  Gragraph     |                        |
| ¶ Paragraph         |                        |
| > Gutenslider       |                        |
| Paragraph           |                        |
| ✓ Ⅲ Columns :       |                        |
| Column              |                        |
| Column              |                        |
| Column              |                        |
| > III Columns       |                        |
| > []] Columns       |                        |
| Page > Columns      |                        |

2. Now I have selected the first Column, the one I want to resize and opened the settings menu on the right.

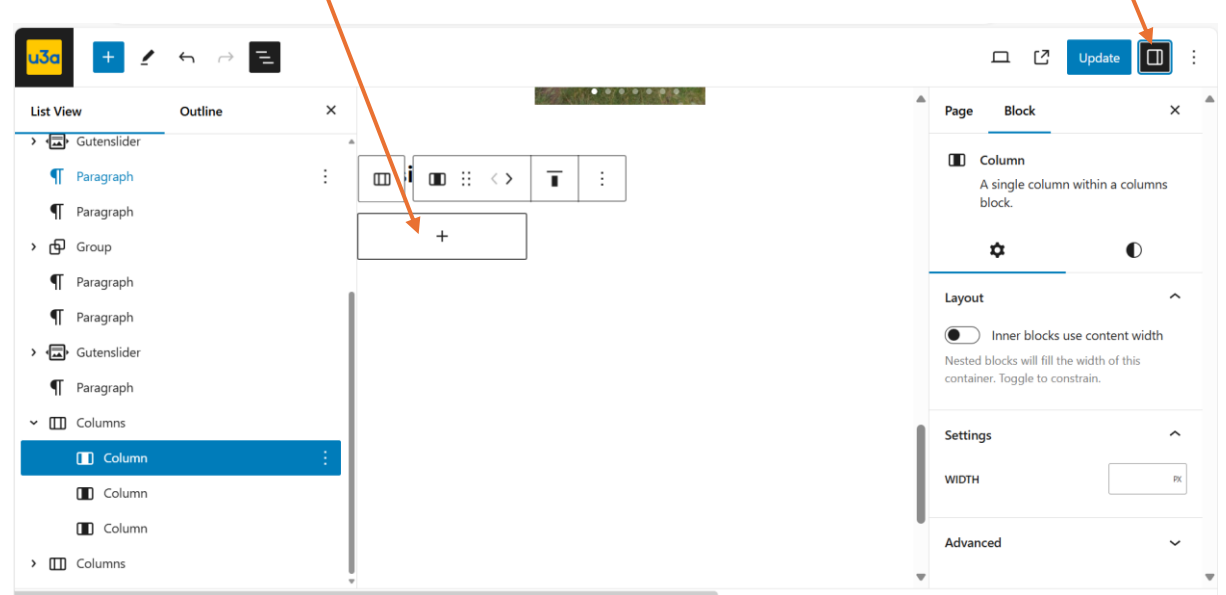

Contd.

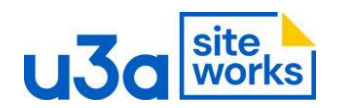

3. From the Settings menu make sure Block is selected and then Settings the one next to Styles. You will see there is an option to change the Column width, by setting the number of pixels. Here I have set it to 400 pixels, the Column is now wider. The next screenshot shows you the result.

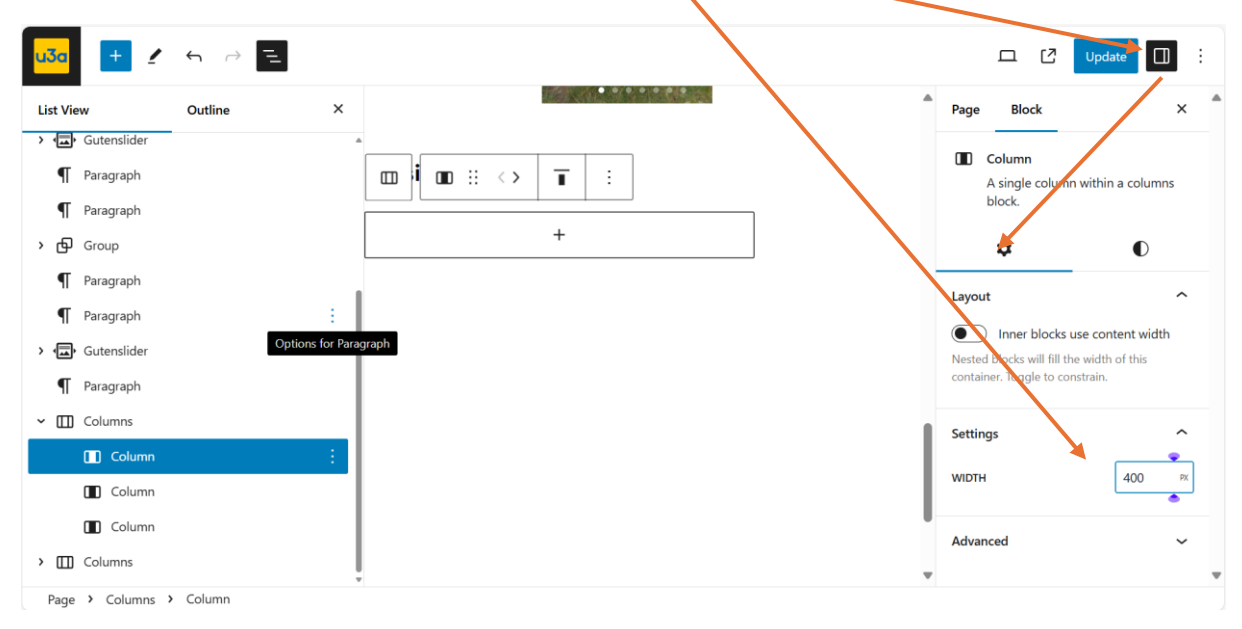

## The Result -

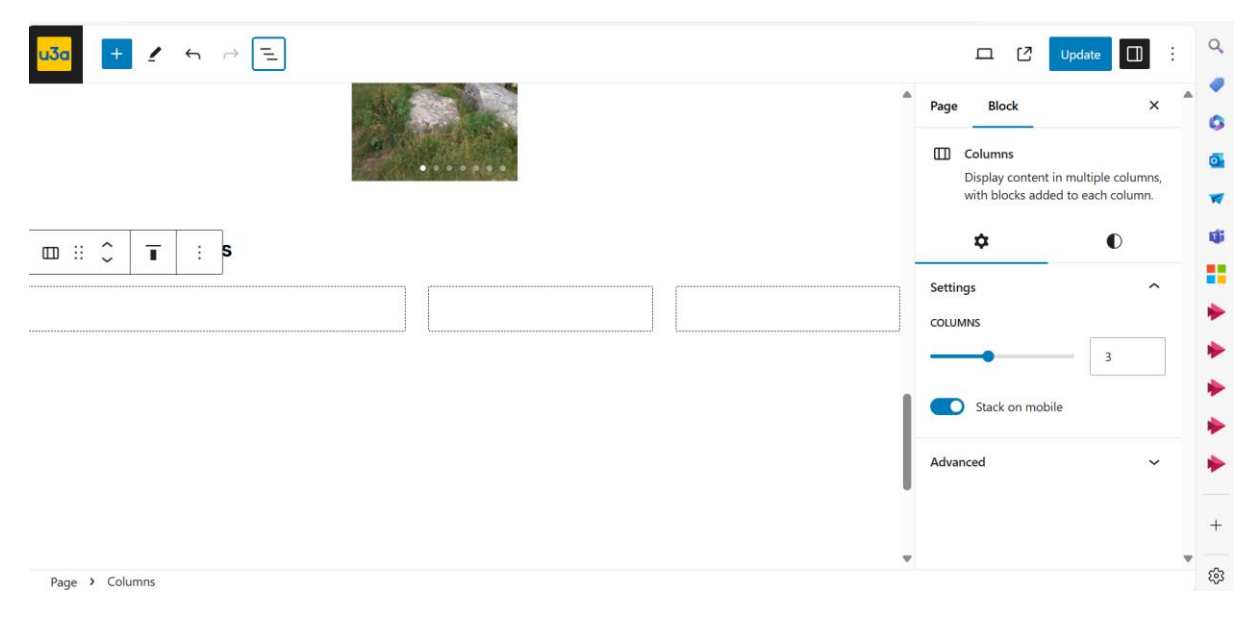